## Jak tworzyć mapy myśli w programie iMindMap9?

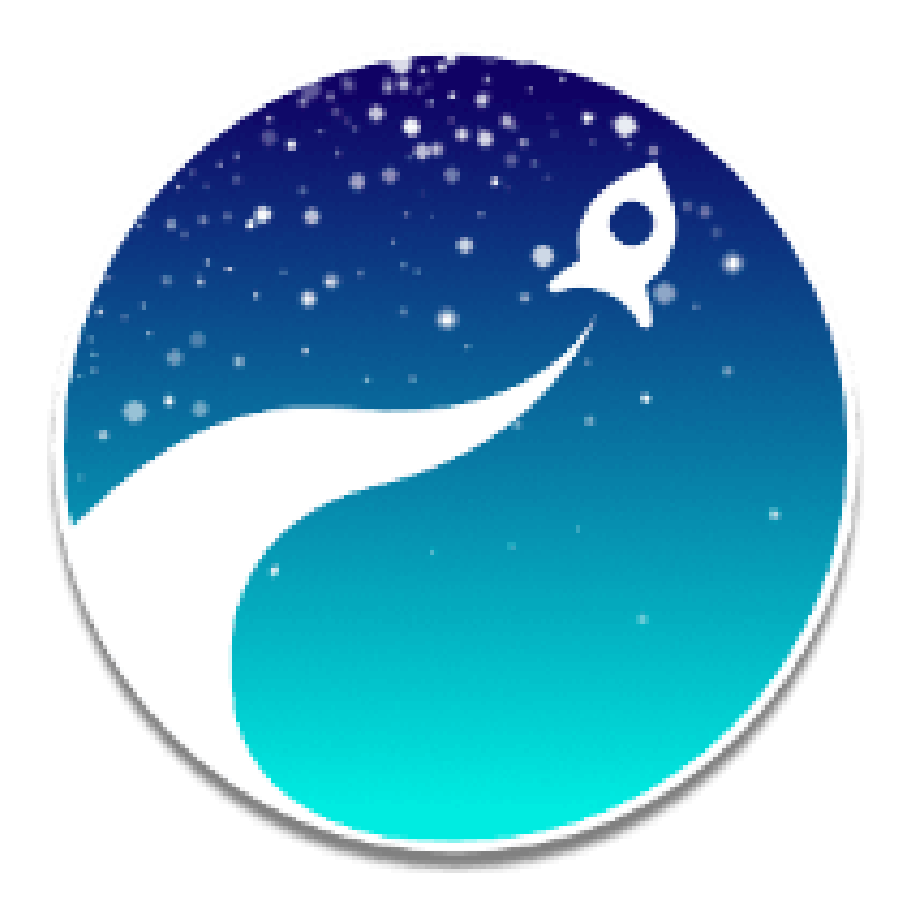

## 1. Wybieramy styl mapy i naciskamy przycisk początek

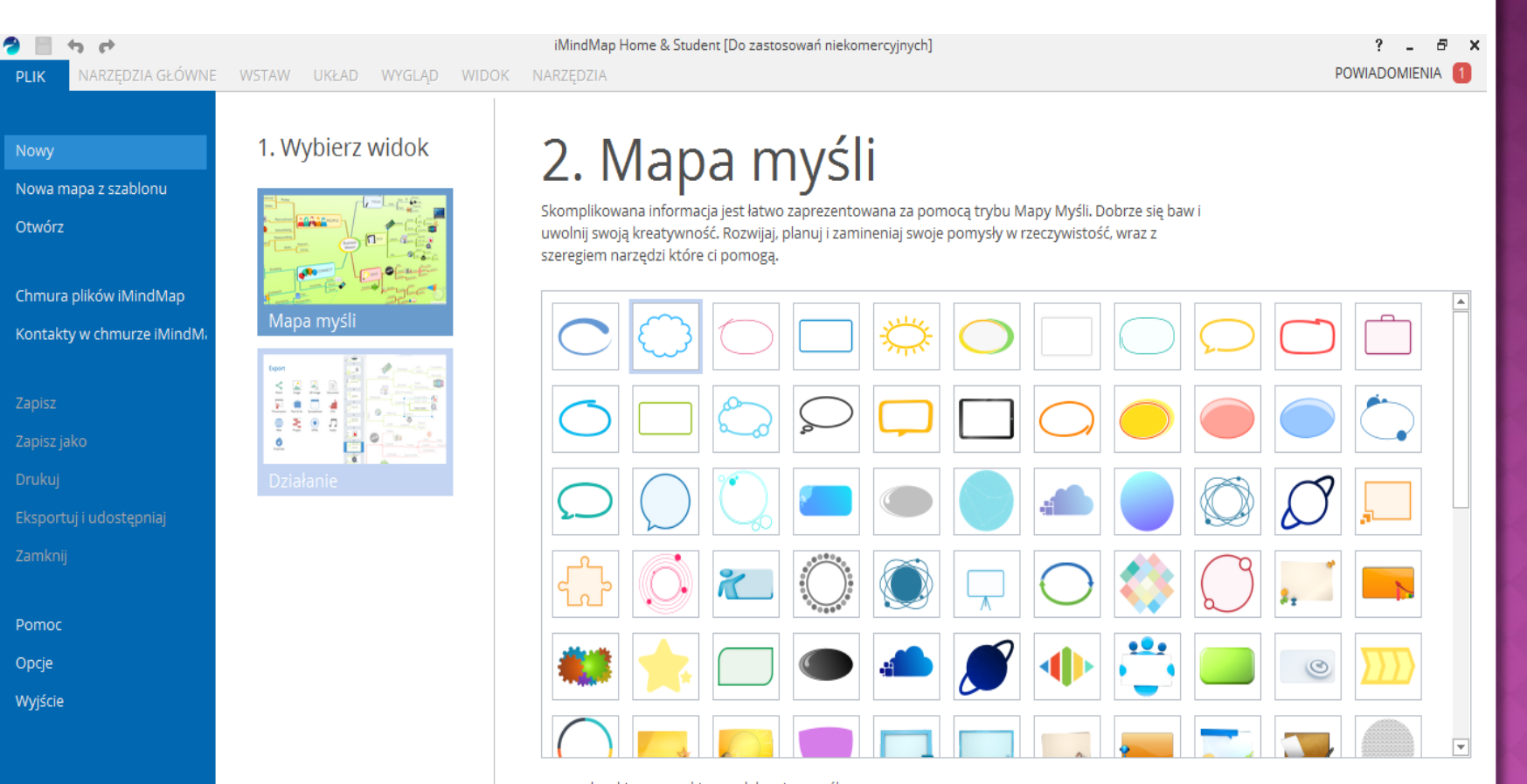

wszystko biznes osobiste edukacyjny ogólne

Styl: 💿 Mapa Myśli w stylu Tony Buzana 🔘 Mapa myśli w stylu profesjonalnym 🔘 Użyj mojego domyślnego stylu 🛛 PRZEGLĄDA

POCZĄTEK

2. Wpisanie tematu głównego oraz rysowanie dalszych gałęzi. 3. Tworzenie dalszych części mapy: Kolor pomarańczowy - dodaje nową gałąź razem z miejscem na tekst Kolor czerwony - dodaje samą gałąź

Kolor zielony - dodaje strzałkę, nad którą możemy wstawić tekst

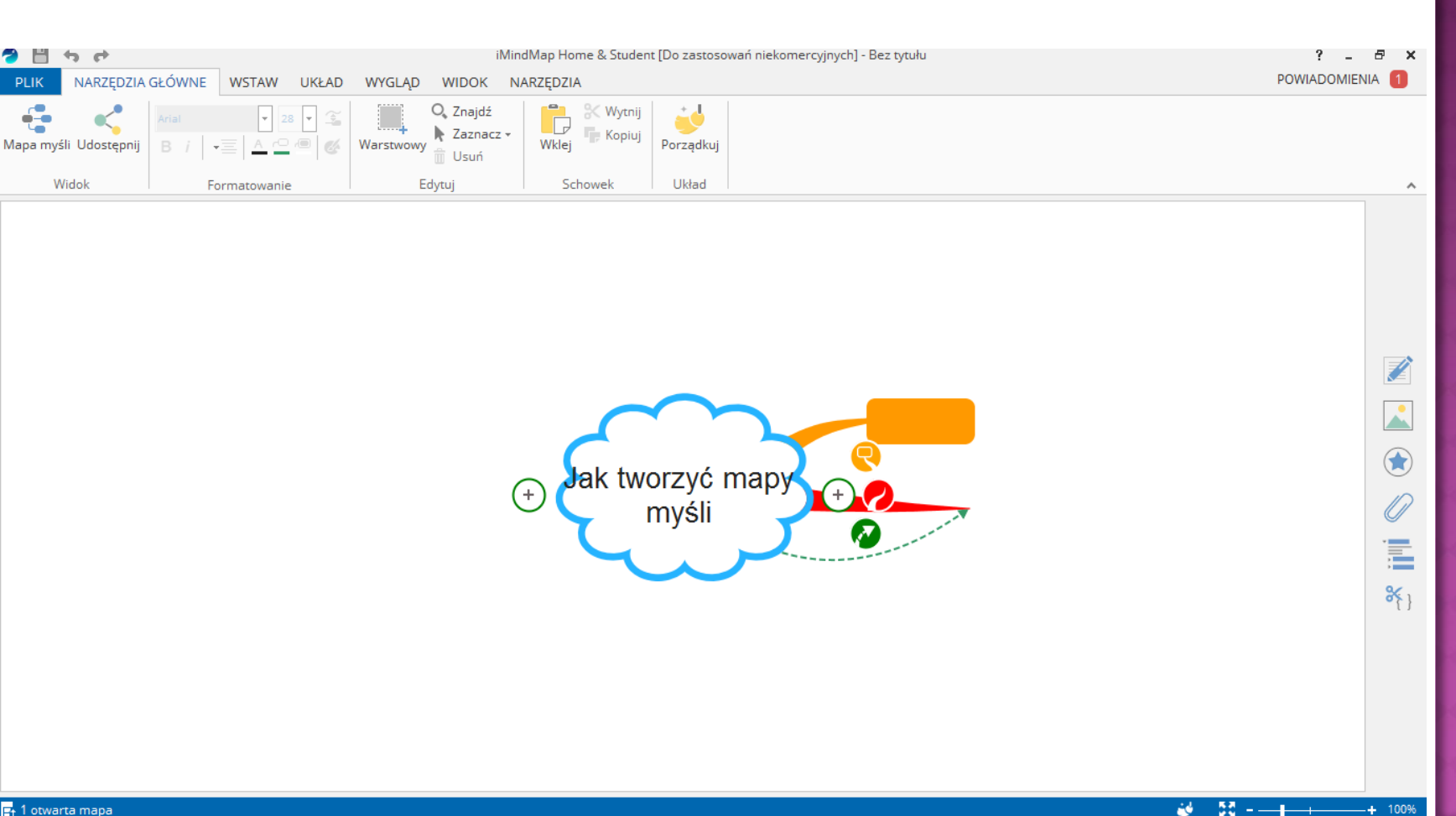

4. Za pomocą kropek na gałęzi możemy ją wyginać, a za pomocą strzałek przesuwać w dowolne strony.

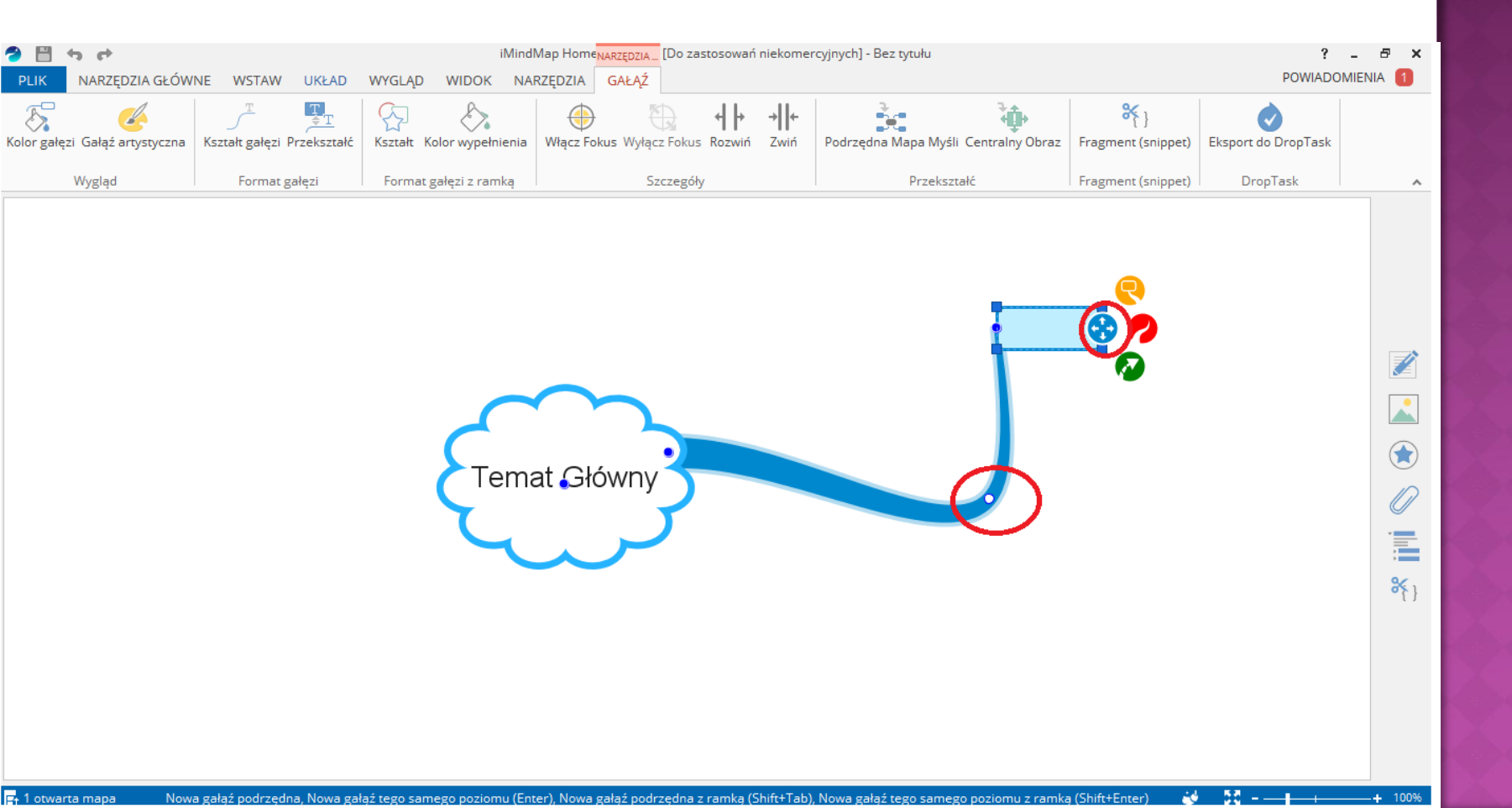

## 5. Klikając na gałąź możemy wybrać kolor wypełnienia gałęzi oraz kolor wypełnienia dymku.

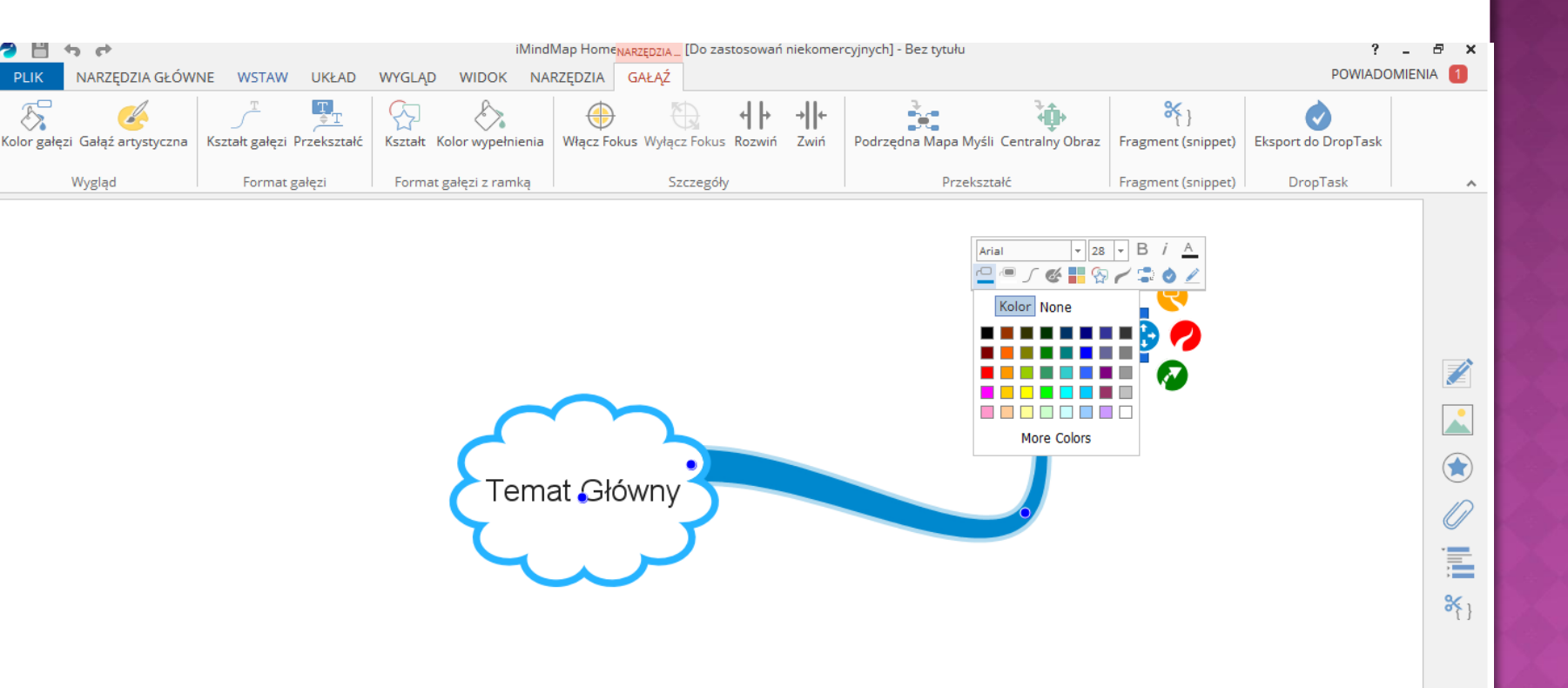

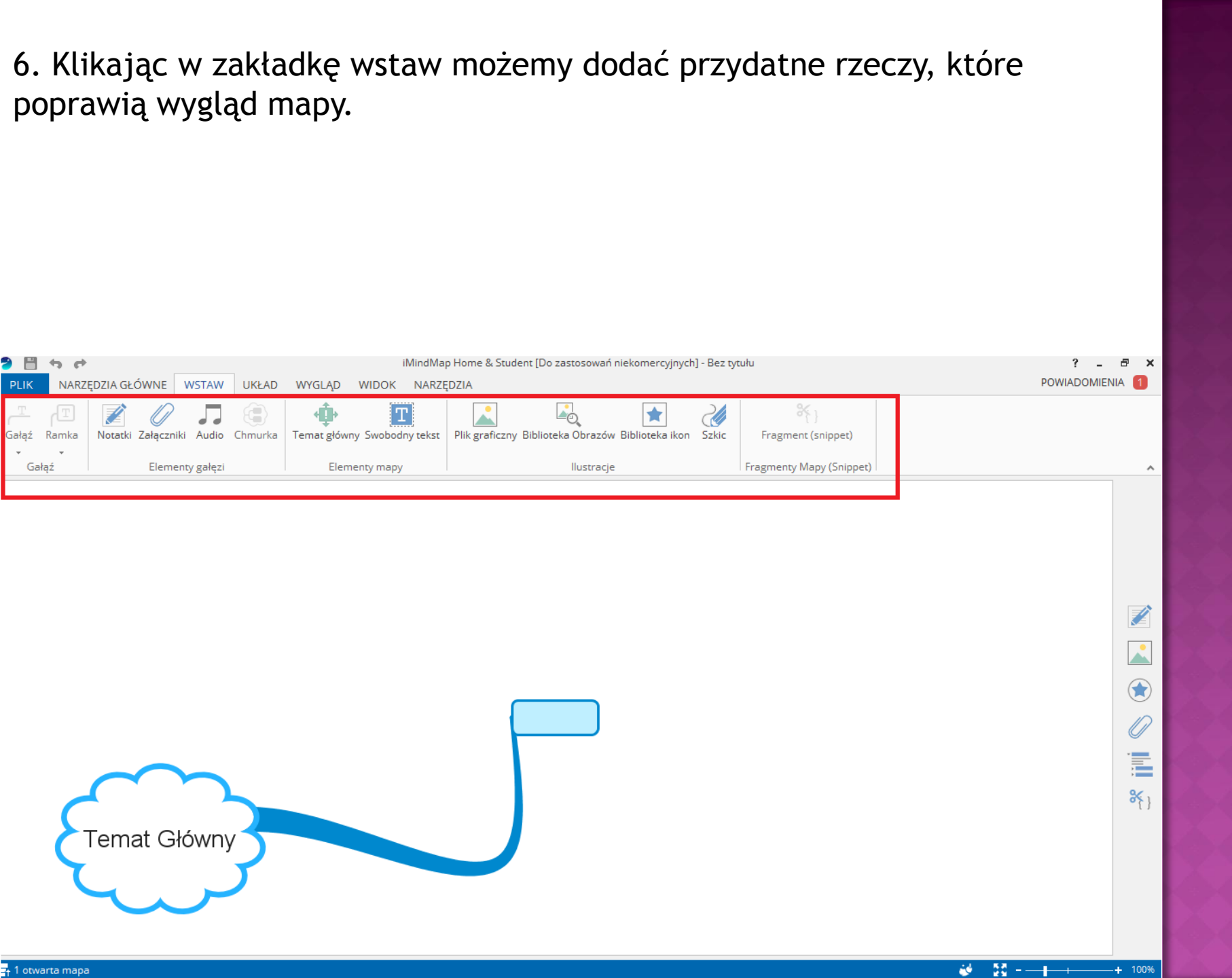

- 7. Wstawianie tekstu matematycznego:
- -Otwieramy program word
- -przechodzimy do zakładki wstawianie
- -Wybieramy wstaw nowe równanie
- -Wprowadzamy równanie
- -Przyciskamy przycisk Print Screen na klawiaturze, który zapisuje to co mamy wyświetlone na monitorze.

| 📭 🖬 🤊 - 🕑 🕽                                            | ₹                                                                                                    | equation - Microsoft Word             | d                                                                                               |           |
|--------------------------------------------------------|----------------------------------------------------------------------------------------------------|---------------------------------------|-------------------------------------------------------------------------------------------------|-----------|
| Narzędzia głóv                                         | vne Wstawianie Układ strony Odwołania                                                                     | Korespondencja Recenzja Widok Dodatki | $\sim$                                                                                          | 0         |
| Strona Pusta Podz<br>tytułowa – strona stron<br>Strony | iał<br>ny<br>Tabela<br>Tabele<br>Doraz Obiekt Kształty SmartArt Wykres<br>clipart<br>Tabele<br>Ilustracje | Hiperfącze Zakładka Odsyłacz<br>Łącza | r<br>Pole<br>Szybkie WordArt Inicjał<br>tekstowe * części * * * * * * * * * * * * * * * * * * * | 2<br>mbol |
|                                                        |                                                                                                    |                                       | Dwumian Newtona                                                                                 |           |
|                                                        |                                                                                                    |                                       | $(x+a)^n = \sum_{k=0}^n \binom{n}{k} x^k a^{n-k}$                                               |           |
|                                                        |                                                                                                    |                                       | Pole koła                                                                                       |           |
|                                                        |                                                                                                    |                                       | $A = \pi r^2$                                                                                   |           |
|                                                        |                                                                                                    | 2                                     | 2                                                                                               |           |
|                                                        | ( -) L                                                                                                    |                                       |                                                                                                 |           |
|                                                        | $(-0)^{-}$                                                                                                | $+ n^{-} =$                           | Potęga sumy                                                                                     |           |
|                                                        |                                                                                                    |                                       | $(1+x)^n = 1 + \frac{nx}{11} + \frac{n(n-1)x^2}{21}$                                            | +         |
|                                                        | <b>``)</b>                                                                                                |                                       | 1! 2!                                                                                           |           |
|                                                        |                                                                                                    |                                       |                                                                                                 |           |
|                                                        |                                                                                                    |                                       | Równanie kwadratowe                                                                             |           |
|                                                        |                                                                                                    | <b>^</b>                              | $x = \frac{-b \pm \sqrt{b^2 - 4ac}}{2}$                                                         |           |
|                                                        |                                                                                                    | 1                                     | 2a                                                                                              |           |
|                                                        |                                                                                                    |                                       |                                                                                                 | · ·       |
|                                                        | <b>7 7</b>                                                                                                | 2 -                                   | T Wstaw nowe równanie                                                                           |           |
|                                                        | $h^2 - h^2$                                                                                               | $a^{2} - a$                           |                                                                                                 |           |
|                                                        | IL - L                                                                                                    | $\iota = \_ \iota$                    | •                                                                                               |           |
|                                                        |                                                                                                    | Λ                                     |                                                                                                 | <b>•</b>  |
|                                                        |                                                                                                    | <b>4</b>                              |                                                                                                 | ±         |
|                                                        |                                                                                                    |                                       |                                                                                                 | Ŧ         |
| Strona: 1 z 11 Wyrazy:                                 | 137 🍏 Polski (Polska)                                                                                     |                                       |                                                                                                 | 140%      |

Otwieramy program Paint i wciskamy Ctrl+v
 Wycinamy tekst który nas interesuje i wklejamy do mapy myśli

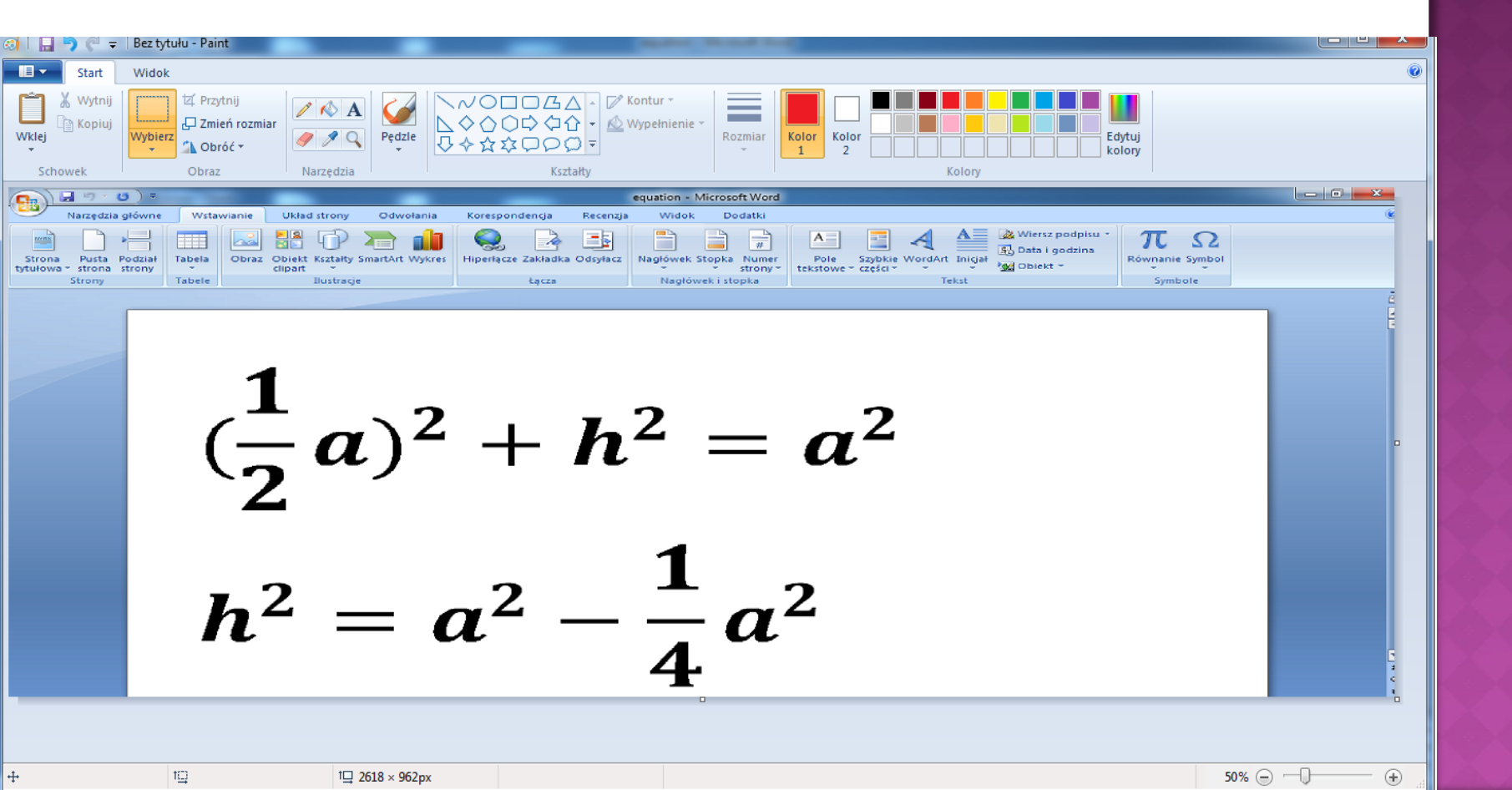

8. Zapisywanie pliku. Klikamy w zakładkę plik
-opcja zapisz służy do zapisania pliku w rozszerzeniu .imx, który pozwoli nam na ponowną edycję mapy w programie
-opcja eksportuj i udostępniaj służy do zapisywania mapy w rozszerzeniu .pdf, ,jpg, ,png. Po zapisaniu pliku w takim formacie nie możemy go ponownie edytować.

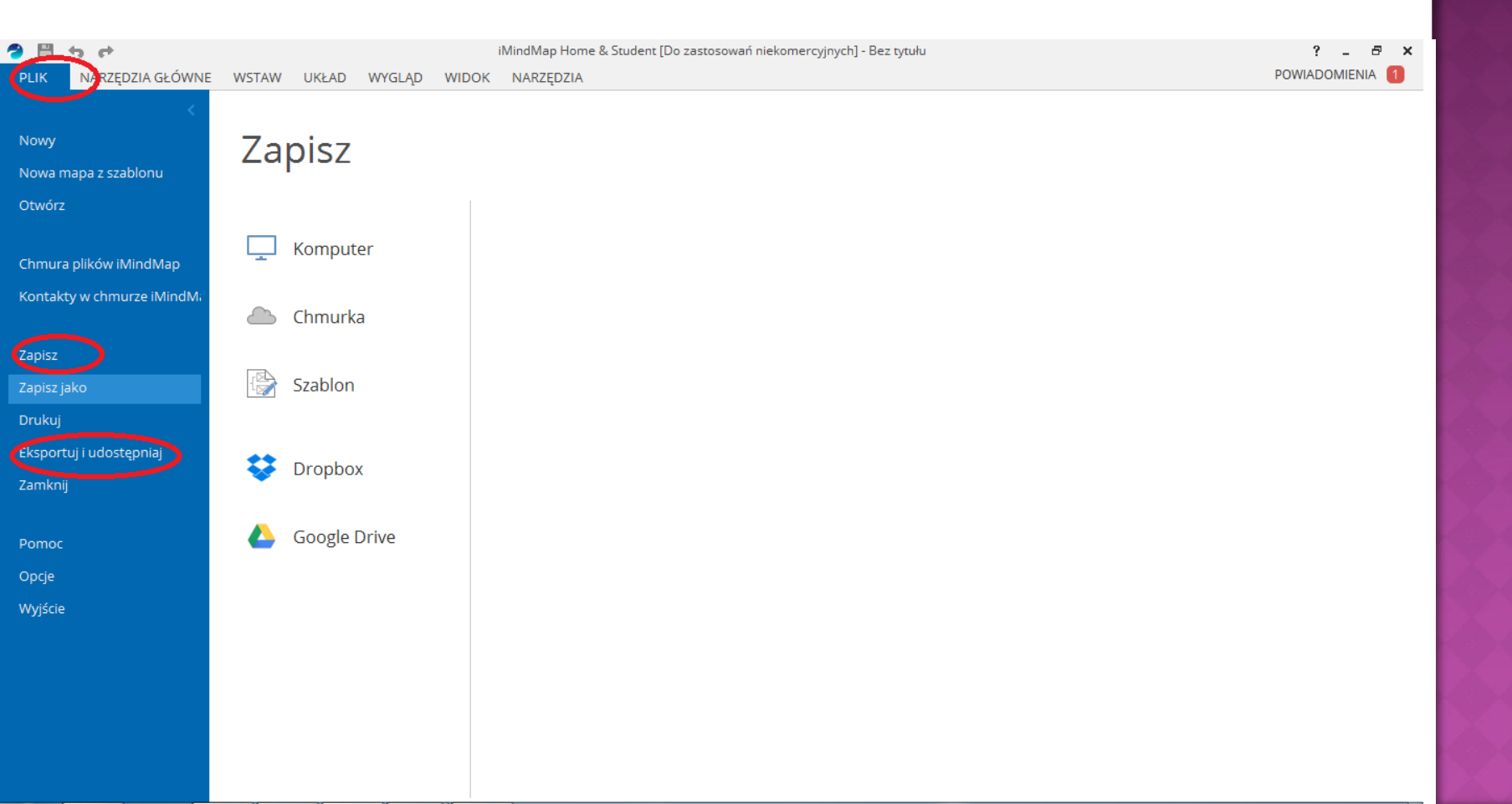

## Dziękujemy za uwagę

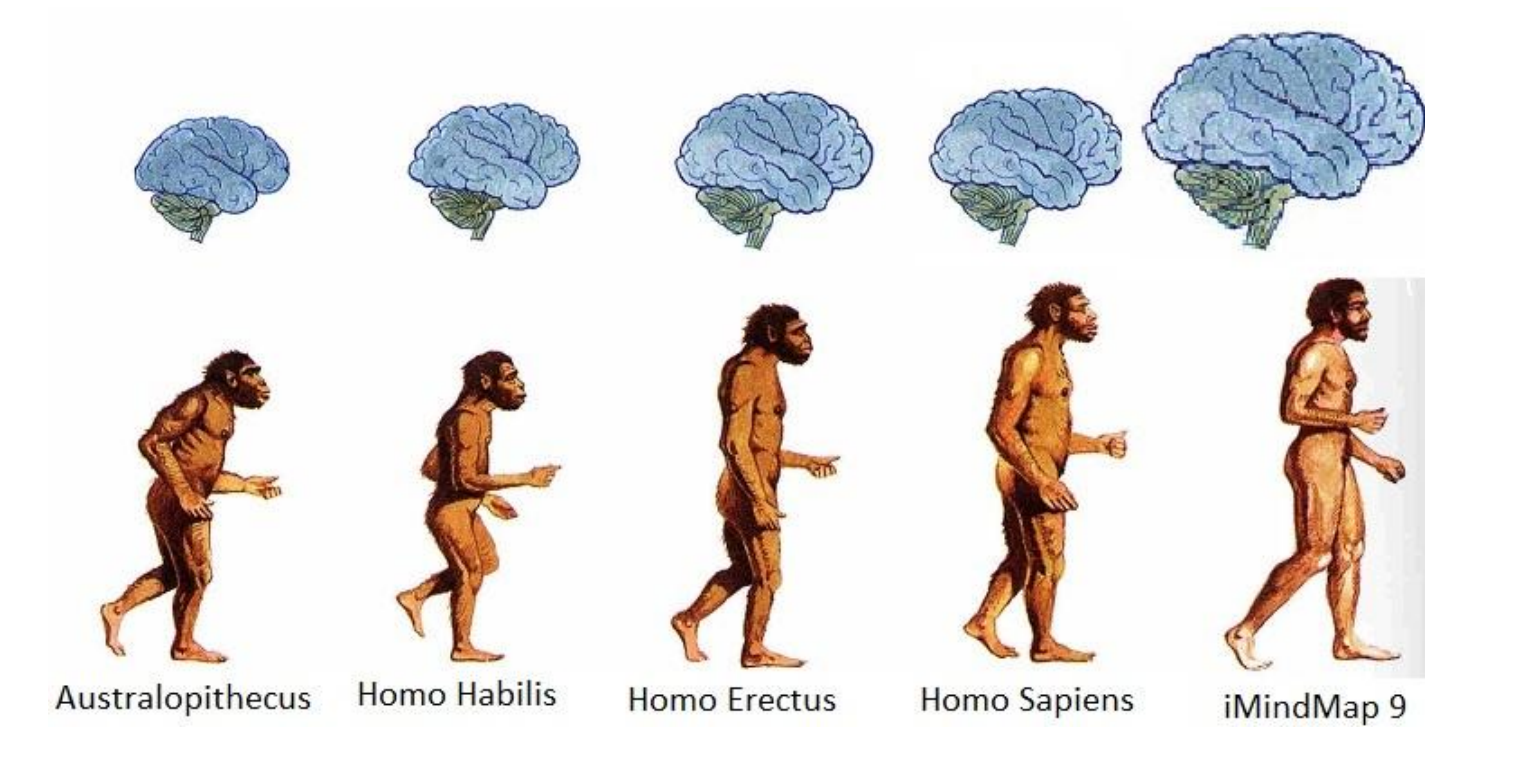

Sprawdź jakie korzyści przynosi Ci tworzenie map http://imindmap.pl/szkolenie-online-za-darmo/